## Tutor Instructions

## Creating exams

From the drop down bar, click on 'Create Exam'.

| Question Builder Admi | Exams 🗸      | Help 🗸                                | Log Out |  |  |
|-----------------------|--------------|---------------------------------------|---------|--|--|
| BOOKS                 | Use the menu | Create Ex                             | am      |  |  |
|                       |              | AAT Foundation Certificate in Account |         |  |  |
|                       |              | AAT Advanced Diploma in Accounting    |         |  |  |

You will then be presented with the following page:

| Create New Exam |                                                                                                    |  |  |  |  |
|-----------------|----------------------------------------------------------------------------------------------------|--|--|--|--|
| Title:          | test title                                                                                                    |  |  |  |  |
| Intro:          | Paragraph     •     •     B     I     E     E     E $\vdots \equiv$ $\exists \equiv$ $\exists \equiv$ $\exists =$ $\exists =$ $\exists =$ |  |  |  |  |
| Level:          | AAT Advanced Diploma in Accounting                                                                                                    |  |  |  |  |
| Unit:           | Advanced Bookkeeping                                                                                                    |  |  |  |  |
|                 | Create Exam & Select Questions                                                                                                    |  |  |  |  |

Title: This is the title you would like, for example, 'Bookkeeping; Evening class'

Intro: This is where you can leave specific instructions. This field can be left blank if preferred

**Level:** This dropdown option allows you to set the level of the exam you wish to create, for example Foundation Certificate in Accounting

**Unit:** This dropdown option allows you to set the unit of the exam you wish to create, for example Bookkeeping Transactions

Once you are happy to proceed, select 'Create Exam & Select Questions'

Edit Exam Bookkeeping; Evening class Title: 1 Intro: Paragraph - 5 В IE I I I  $\leftrightarrow T_{x}$ AAT Foundation Certificate in Accounting ÷ Level: **Bookkeeping Transactions** \$ Unit: 120 ÷ Duration (mins): No \$ Allow student review? ÷ No Allow student retakes? Use in Question title Question Preview Preview Questions: number Question auiz? Answer (yes 🛟 Preparation of a sales invoice (1 🛟 0 ۲ (yes 🛟 Sales invoice entry to sales day book 2 🗘 ۲ ۲ (3 <del>\$</del>) (yes \$) Prompt payment discount ۲ ۲ (yes 🛊 Settlement of sales invoices including PPD (4 \$)  $\odot$ ۲ (5 \$) ۲ (yes \$) Purchase invoice entry into the purchases day book ۲ (yes 🛟 Checking purchase invoices 6 🛟 ۲ ۲ (7 🛟 (yes \$) 0 Discounts allowed day book ۲ 8 🛟 yes 
 Balancing off ledger accounts ۲ ۲ (yes 🛊) Balancing sales ledger control account and purchase ledger (9 🛟 0 ۲ control account (yes 🛟 Preparing a trial balance (10 🛟  $\odot$ ۲ (yes 🛟 Use of customer codes (11 \$) ۲ ۲ yes 
The accounting equation 12 🛟 ۲ ۲ (yes 🛟 Capital and revenue expenditure (13 🛟 ۲ ۲ (14 🛟 yes 🛟 Credit sales / Credit purchases documentation ۲ ۲ (15 🛟 yes 🛊 Payment of supplier invoices subject to PPD ۲ ۲ yes 🗘 Dealing with PPD - Prompt payment discount 16 🗘 ۲ ۲ (17 🛟 (yes 🛟 Petty cash book postings ۲ ۲ (18 🛟 yes 🗘 Entries from the cash book to the general ledger ۲ ۲

The **edit screen** allows you to edit the exam further. Select as many questions as you would like your students to take and the amount of time they will have to sit the exam.

The top part of the page should already be completed. If you wish to change the level and unit, you may do so here. The following options are also editable:

Duration mins: Set an exam to be anything from 1 minute to 180 minutes

Allow student review?: Decide whether you wish your students to view the answers upon completion of the exam

Allow student retakes?: Decide whether you wish your students to have the option to resit the exam upon completion. Note that this will not affect the results of any previous exams they have sat

Questions: This lists the questions available for the unit:

- The first column, '**use in quiz?**' allows you to select 'yes' or 'no' as to whether it should appear in the final exam
- The second column, 'question title' displays the title of the exam
- The third column, '**question number**' automatically sets the question number, but is editable if desired
- The fourth column, '**preview question**' displays an eye symbol which allows you to view and test the question before deciding whether to include it in the exam. (Note the question appears towards the bottom of the page:)

| (                                                   | yes 🛊        | Petty cash book p | oostings      |                    | 17 🗘 | ٢ | ۲ |
|-----------------------------------------------------|--------------|-------------------|---------------|--------------------|------|---|---|
| (                                                   | yes 🛊        | Entries from the  | cash book to  | the general ledger | 18 🛊 | ۲ | ۲ |
|                                                     |              |                   |               |                    |      |   |   |
| update/save exam                                    |              |                   |               |                    |      |   |   |
|                                                     |              |                   |               |                    |      |   |   |
|                                                     |              |                   |               |                    |      |   |   |
| [hide question]                                     |              |                   |               |                    |      |   |   |
| Entries from the cash                               | n book       | to the ge         | neral le      | dger               |      |   |   |
| The following totals are an extract tak             | en from an a | analysed cash bo  | ok at the end | of a month.        |      |   |   |
| Analysis:                                           |              |                   |               |                    |      |   |   |
| Trade Receivables £17,250<br>Trade Payables £22,100 |              |                   |               |                    |      |   |   |
| Cash Purchases £100<br>Vat Input Tax £20            |              |                   |               |                    |      |   |   |
| What will be the entries in the genera              | lledger?     |                   |               |                    |      |   |   |
| while will be the entires in the genera             | ricoger.     |                   |               |                    |      |   |   |
| Account Name                                        | Amount       | t Debit           | Credit        |                    |      |   |   |
| VAT \$                                              | 20.00        | ۲                 | С             |                    |      |   |   |
| Purchase Ledger Control 💠                           | 22,100.      | 00 💿              | С             |                    |      |   |   |
| Cash Purchases 🗘                                    | 100.00       | ۲                 | С             |                    |      |   |   |
| Sales Ledger Control 🗧 🗧                            | 17,250.      | 00 0              | ۲             |                    |      |   |   |
| Test Results Reset Questi                           | on           |                   |               |                    |      |   |   |

The fifth column, '**preview answer**' also displays an eye symbol that allows you to view the model answers. This will appear as a pop-up in your browser.

Once you are happy to proceed, select 'update/save exam'

•

The next page displays the exam/exams that you have created. The following options are available:

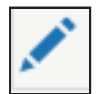

Edit this exam takes you back to the edit screen

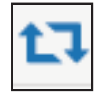

Clone this exam allows you to clone exams so that they can be customised accordingly

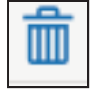

Delete this exam allows you to delete exams

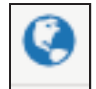

**Get a web link for the exam** allows you to provide your students with a link to your exam. This link can be emailed to your students or added to your intranet system

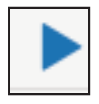

Test this exam allows you to test your created exam before sending it to students

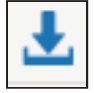

Download csv of all exam attempts allows you to download a copy of student's results

## Viewing students' results

Once an exam has been completed by a student you will be provided with their results via email.

The results will be displayed as a percentage on a question by question basis.

Where students have got questions partially incorrect, you will not be able to see which aspect of the question they got wrong. The results will however provide you with a good indication of the areas in which your students are struggling.

Answers to **free-text questions** will appear as NaN% and require marking either by tutors, or by students if 'allow student review' has been selected at the exam creation stage.

Due to the size of free-text answers, they will only be provided on the results email, and not on the csv file.